# Tutorial – Abertura de Chamado na SED

## Login

Para acesso há dois meios possíveis:

- Antes de fazer o login na SED:
  - 1. Na página de login entre em **PORTAL DE ATENDIMENTO**:

| 'IM ESCOLAR | INSCRIÇÃO PARA REDE PÚBLICA | CONSULTA CERTIFICAÇÃO EXAME SUPLETIVO                                         | CONCLUINTES - CONSULTA PÚBLICA | PORTAL DE ATENDIMENTO |
|-------------|-----------------------------|-------------------------------------------------------------------------------|--------------------------------|-----------------------|
|             |                             | SAIBA COMO ACESSAR                                                            | •                              |                       |
|             |                             |                                                                               |                                |                       |
|             |                             | NOME DE USUÁRIO                                                               |                                |                       |
|             |                             | Digite seu login                                                              |                                |                       |
|             |                             |                                                                               |                                |                       |
|             |                             | SENHA                                                                         |                                |                       |
|             |                             | Digite sua senha                                                              |                                |                       |
|             |                             |                                                                               |                                |                       |
|             |                             | ACESSAR                                                                       |                                | Esqueci a senha 🦙     |
|             |                             |                                                                               |                                |                       |
|             |                             | Não possui cadastro? <u>Obtenha seu primeiro</u><br>Saiba <u>como</u> acessar | acesso                         |                       |
|             |                             |                                                                               |                                |                       |
|             |                             | Precisa de Suporte? Acesse o <u>portal de ater</u>                            | <u>idimento</u>                |                       |
|             |                             |                                                                               |                                |                       |
|             |                             |                                                                               |                                |                       |

#### 2. Clique em Registro ou acompanhamento de Protocolo:

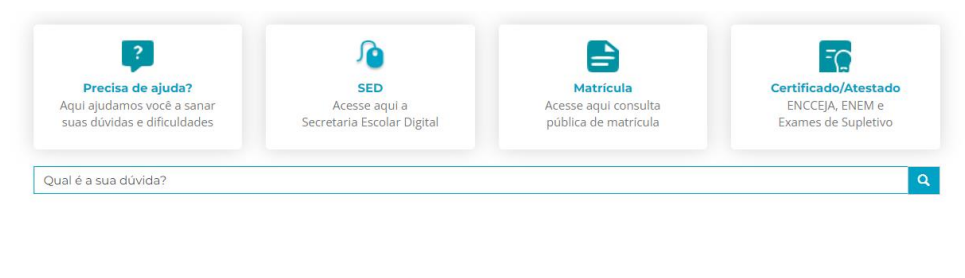

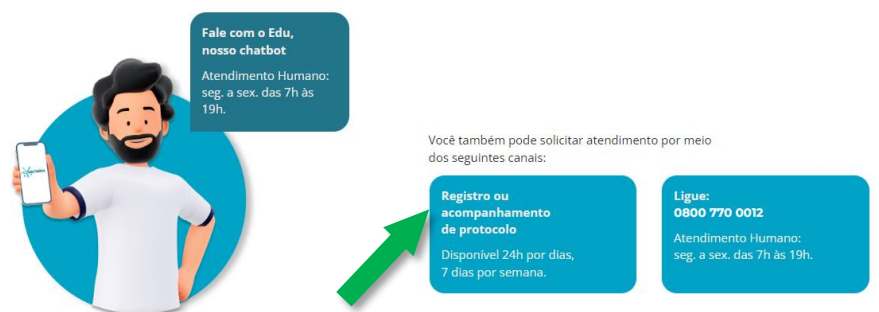

3. Selecione o tipo de perfil:

## Bem-vindo ao Portal de Atendimento - SED

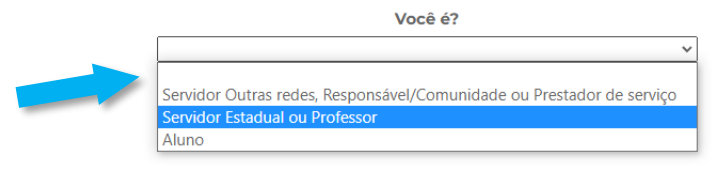

4. Entre com o e-mail institucional Microsoft:

Insira o seu e-mail @educacao.sp.gov.br ou @fde.sp.gov.br

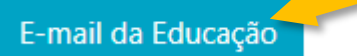

#### 5. Posterior irá clicar em Abrir Novo Chamado:

| <b>Q</b> Como        | podemos ajudar vo          | ocê?  |                       |           |              |               |                      |
|----------------------|----------------------------|-------|-----------------------|-----------|--------------|---------------|----------------------|
| × ex. O              | logon do usuário está falh | nando |                       |           |              |               | ٩                    |
| 🔚 Meus Cha           | mados Abertos <del>+</del> |       |                       |           |              | ٩             | Abrir Novo Chamado   |
| Número do<br>Chamado | Título do Chamado          | Tipo  | Assunto do<br>Chamado | Categoria | Subcategoria | Origem Status | Data de<br>Criação ↓ |

Não há registros a serem exibidos.

6. Selecione o Assunto, e preencha a Descrição. O enviar cópia é opcional:

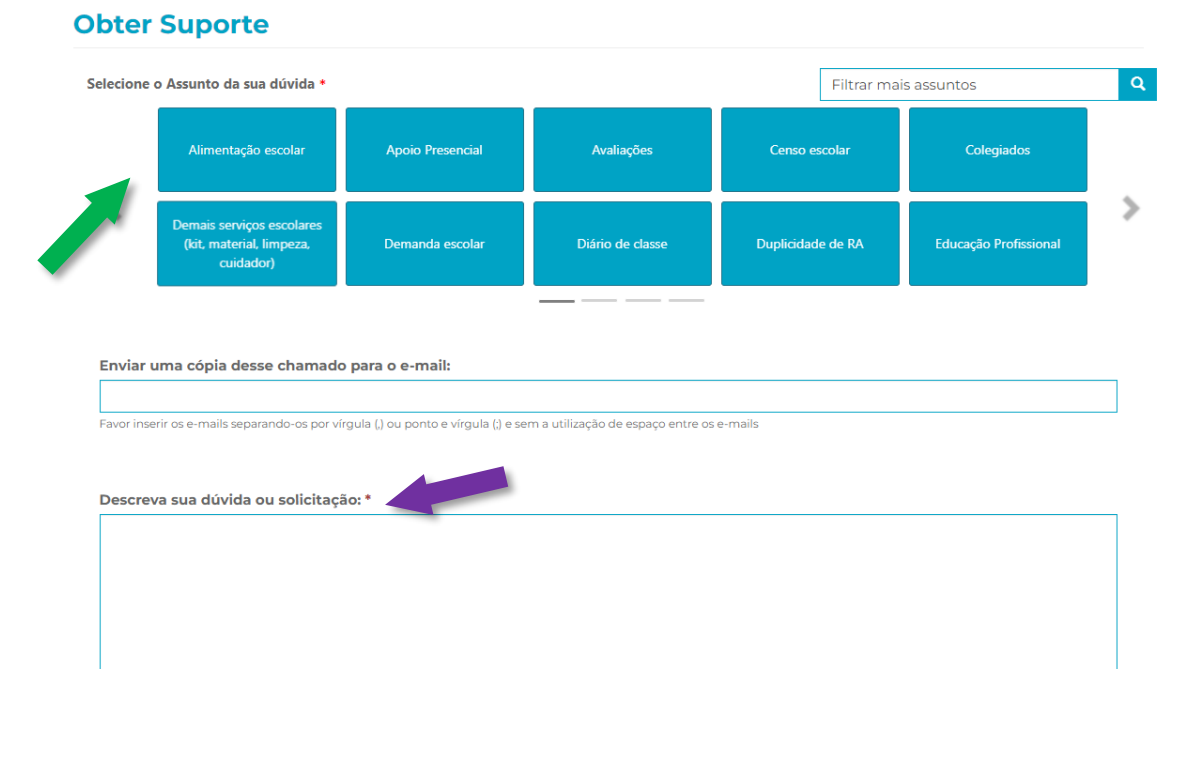

### - Depois de fazer o login na SED:

2. Você será redirecionado a página de Entrar seguindo os mesmos passos do passo 2 antes de fazer o Login.

- Aberto o chamado na SED, deve acompanhar aguardando a resposta do atendimento. Caso passado 7 dias após resposta, se houver necessidade de continuidade (caso não tenha resolvido, e não tenha dado retorno para o atendente, o chamado é encerrado.

- Aberto o chamado na SED, se o atendimento não responder ou solucionar em 7 dias, encaminhar dados do chamado, número de chamado e data, ao setor relacionado na diretoria de ensino para encaminhamento de cobrança à SEDUC.